# MORKERS' COMPENSATION MODERNIZATION PROGRAM

## Modernizing workers' compensation for Minnesota

### **Campus Answer Hour for Employers**

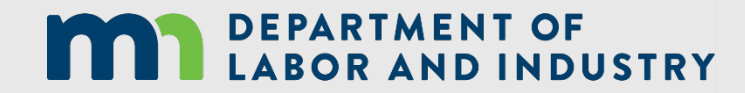

Oct. 20,2020

## **Campus Answer Hour for Employers**

Presented by Dave Horning

Work Comp Campus will put the workers' compensation claim information you need at your fingertips

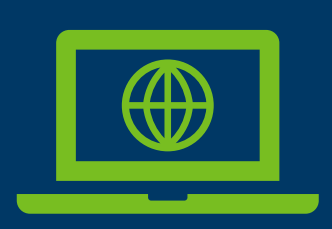

Self-service online access to claims, related documents, events and outcomes

Securely send e-documents to the parties to the claim Securely send and receive data among DLI, OAH and WCCA

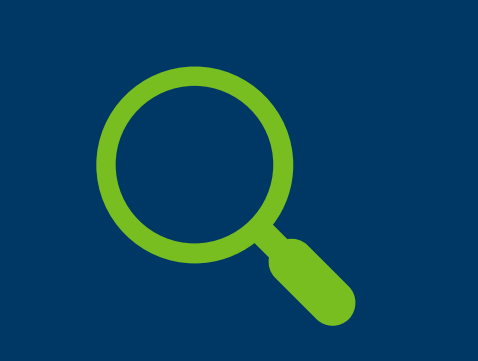

Minimize claim errors through data accuracy verification

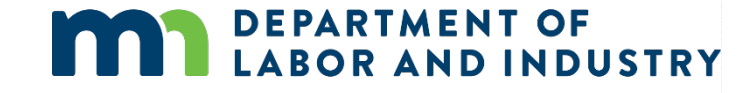

## Agenda

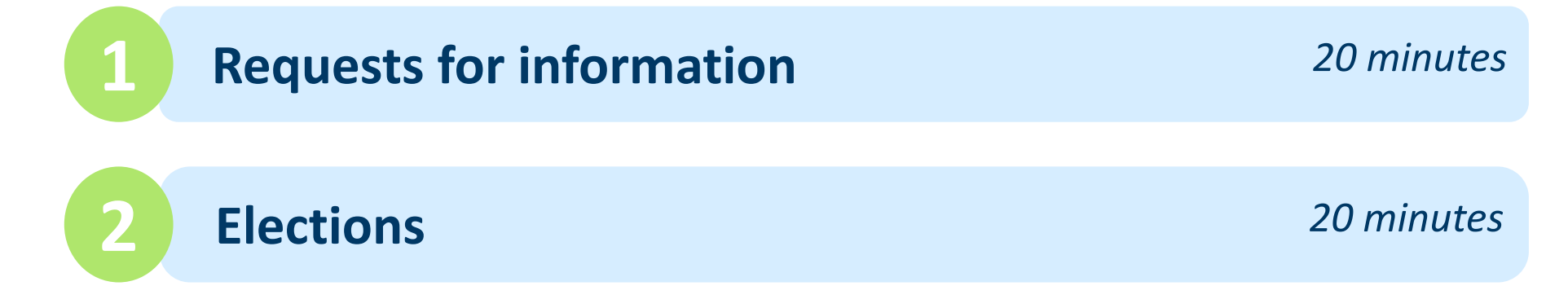

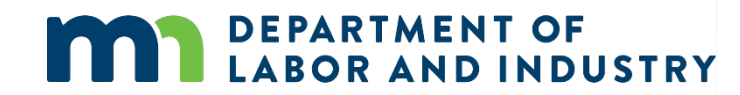

## Request for information

#### **Request for information email message and webform**

When an internal user sends a request for information to an external user, they will receive an email message with instructions about how to respond, as well as the number of days they are expected to respond within.

| Work Comp                                                         | o Campus: There is a Request                                                                                                    | for Information Awaiting Your                                                                                                    | ÷                     | Ľ           |
|-------------------------------------------------------------------|----------------------------------------------------------------------------------------------------|----------------------------------------------------------------------------------------------------|-----------------------|-------------|
| Response                                                          | Inbox x                                                                                                    |                                                                                                    |                       |             |
| Minnesota Depar                                                   | tment of Labor and Industry «wcmpsystem@m                                                                                                    | n.gov> Tue, May 26, 3.56 PM (16 hours ago) 📩                                                                                                    | *                     |             |
|                                                                   |                                                                                                    |                                                                                                    |                       |             |
| Spencer -                                                         |                                                                                                    |                                                                                                    |                       |             |
| A request for inform                                              | nation has been sent on Compliance Case: CS-03                                                                                                    | 4329-220. Click here to respond to the request.                                                                                                    |                       |             |
| You can also respo<br>code will expire in 3                       | nd to the request through the Submit a Filing drop<br>30 calendar days.                                                                                         | -down on the Campus homepage using the security code 5159. Th                                                                                                    | e securit             | r           |
| Thank you,                                                        |                                                                                                    |                                                                                                    |                       |             |
| Minnesota Departm                                                 | nent of Labor and Industry                                                                                                    |                                                                                                    |                       |             |
| Minnesota Depart<br>443 Lafayette Road<br>Web: www.dli.mn.g       | ment of Labor and Industry<br>1 N., St. Paul, MN 55155                                                                                                    |                                                                                                    |                       |             |
| 21090                                                             |                                                                                                    |                                                                                                    |                       |             |
| Twitter Logo                                                      | Subscriber Logo                                                                                                    |                                                                                                    |                       |             |
| This email notificati<br>are not the intende<br>immediately by em | ion is an auto-generated message. Do not reply to<br>d recipient, or the person responsible for delivering<br>alling system help@state.mn.us and destroy all co | the sender. This email may contain confidential or privileged inform<br>g it to the intended recipient, please notify the Department of Labor<br>pies of this email and the attachments. | ation. If<br>and Indu | you<br>stry |
| Reply                                                             | I Forward                                                                                                    |                                                                                                    |                       |             |

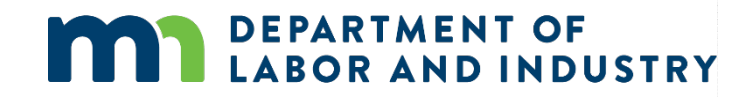

## Request for information, continued

#### **Request for information email message and webform**

Navigation to the response is possible in two ways:

- 1. do not navigate from the emailed link and use the PIN, which was sent in the email message; or
- 2. navigate via the "Submit a Filing" drop-down menu in the dashboard (see screenshot).

This will prompt you to enter a PIN, which will link responses to the correct request for information. Clicking the link in the email message will not require entering a PIN. The login page will display and, from there, directly to the webform submission. If you are already logged in to Campus, the webform will display.

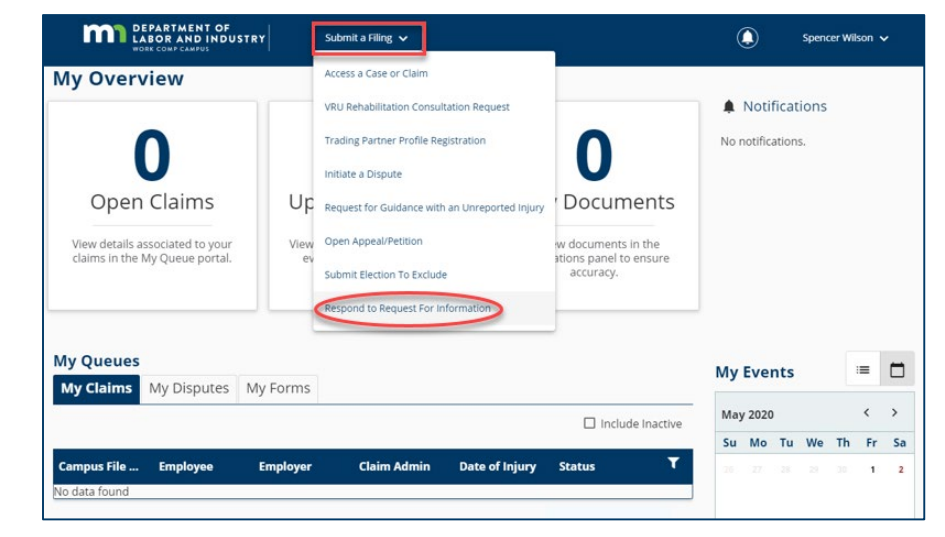

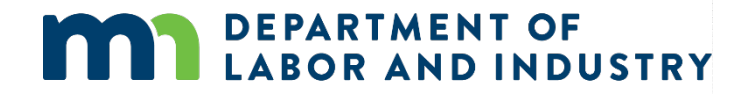

## Request for information, continued

### **Request for information email message and webform**

On the next page, there are two buttons: **Download** and **View Document**. The **Download** button allows the download of the actual request for information, while the **View Document** button enables you to view it in the browser.

The response cannot be submitted without a document uploaded. After a document has – or multiple documents have – been uploaded, click **Submit Form** to complete the response.

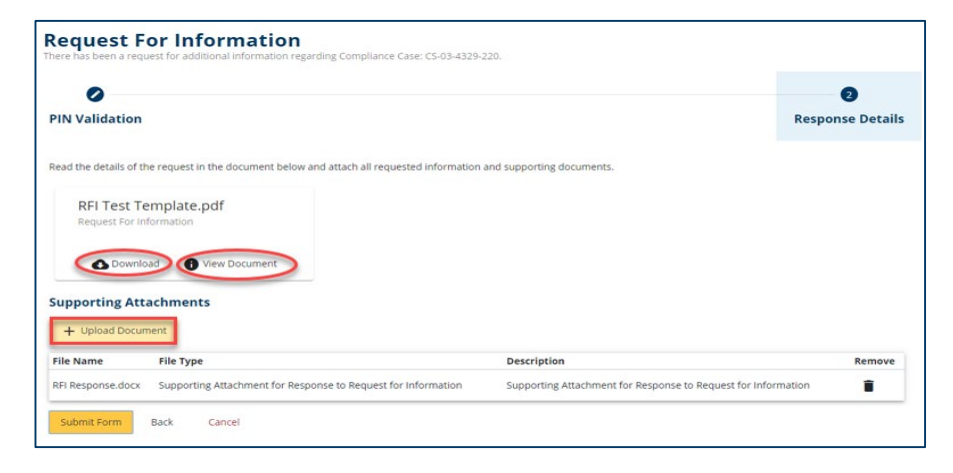

| ile Name     | File Type                                                     | Description                                                  | Remove |
|--------------|---------------------------------------------------------------|--------------------------------------------------------------|--------|
| Decence decu | Connection Attachment for Decenses to Decuset for Information | Supporting Attachment for Descense to Desure for Information | -      |

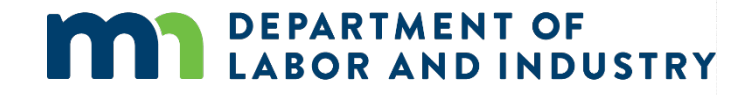

## Request for information, continued

### **Request for information email message and webform**

After a response has been submitted, the process has been completed. The user who submitted the response can view it on the **My Forms Queue** on their dashboard.

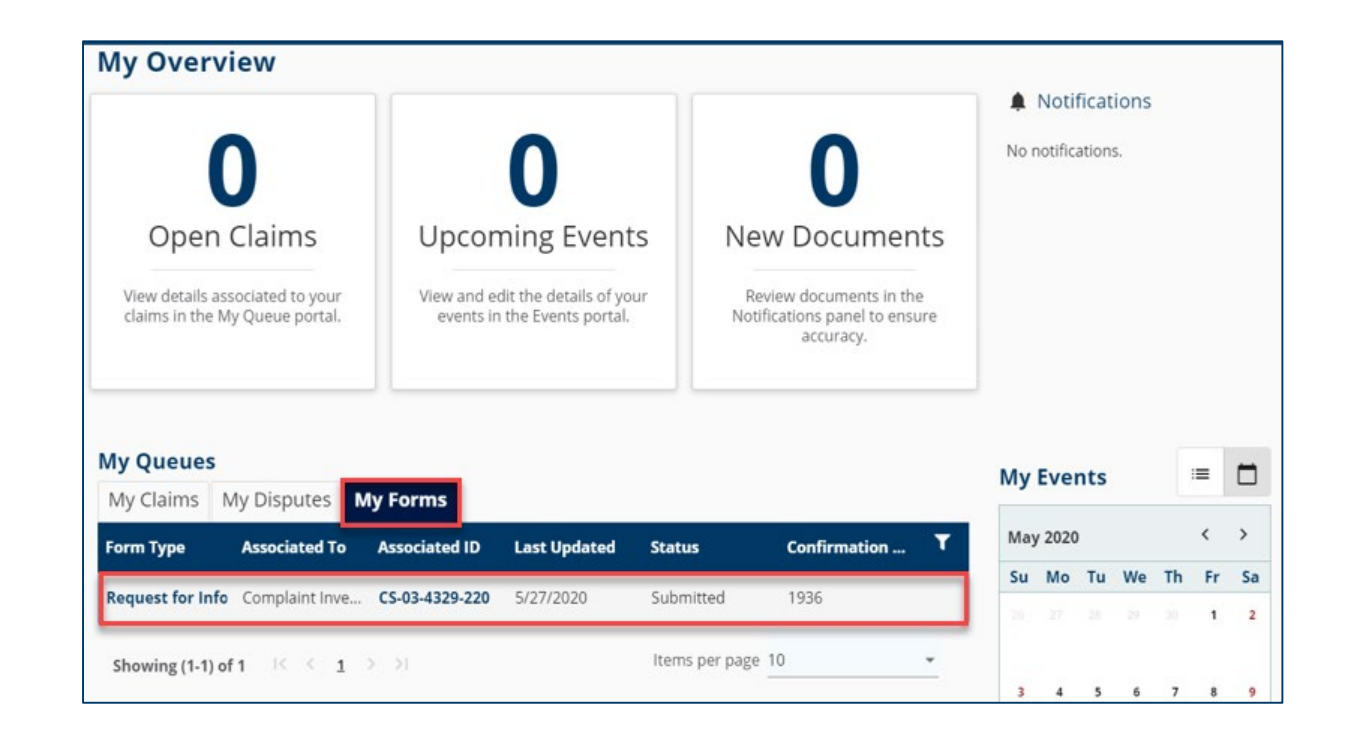

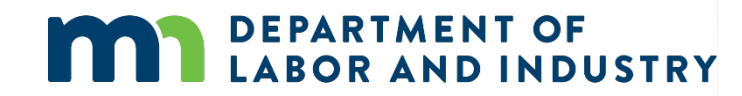

### **Elections webform**

Request for information email message and webform

Elections webform

- The Submit an Election to Exclude coverage webform in Campus is used to enter the required information for the exclusion and submit it for approval.
- To access, click on the Submit a Filing drop-down menu and select Submit Election To Exclude.

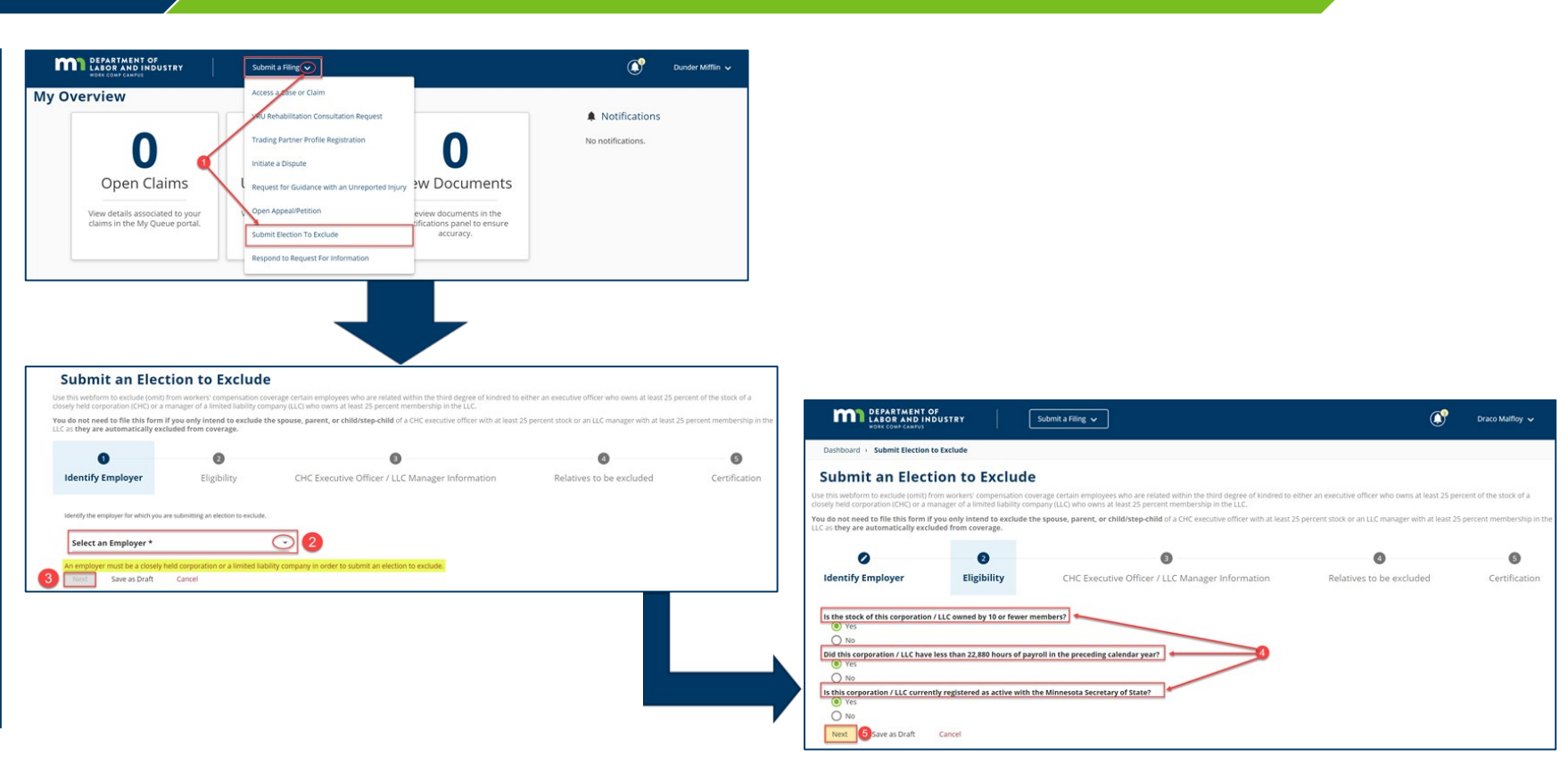

### **Elections webform**

Request for information email message and webform

Elections webform

- The drop-down menu shows all employers to which the user is associated. Select an employer that is an incorporated entity or LLC.
- Answer the questions to identify if the employer is able to exclude coverage for certain employees. Yes must be answered for all questions or the ineligibility message will appear.

DEPARTMENT OF

**ABOR AND INDUSTRY** 

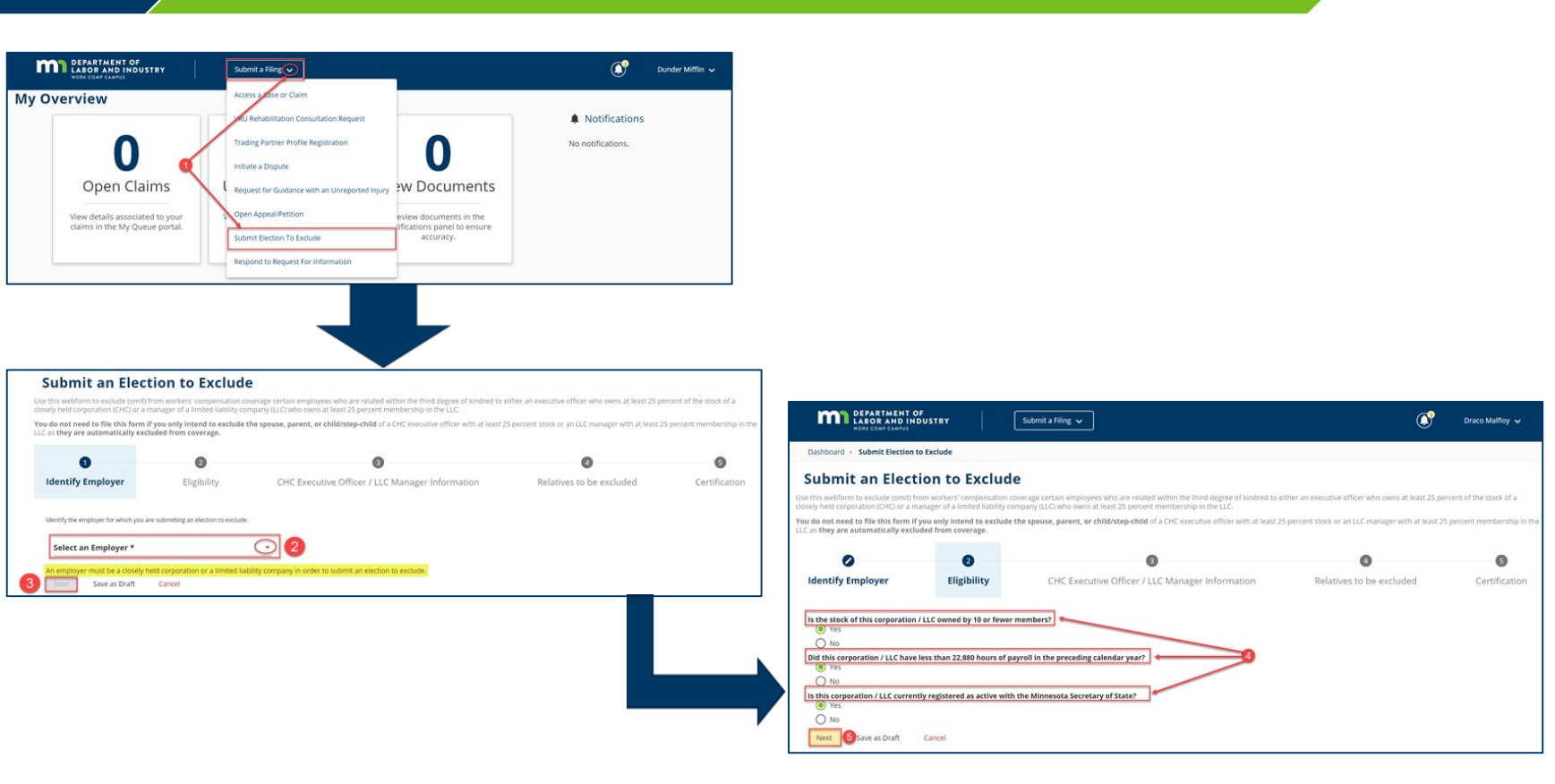

### **Elections webform**

Request for information email message and webform

Elections webform

- Use the + Add button to add executive officers and managers.
- Enter information for the required fields (Name, Title, Percent Owned).
- You can add one or multiple employees to a single election to exclude coverage form.

DEPARTMENT OF LABOR AND INDUSTRY

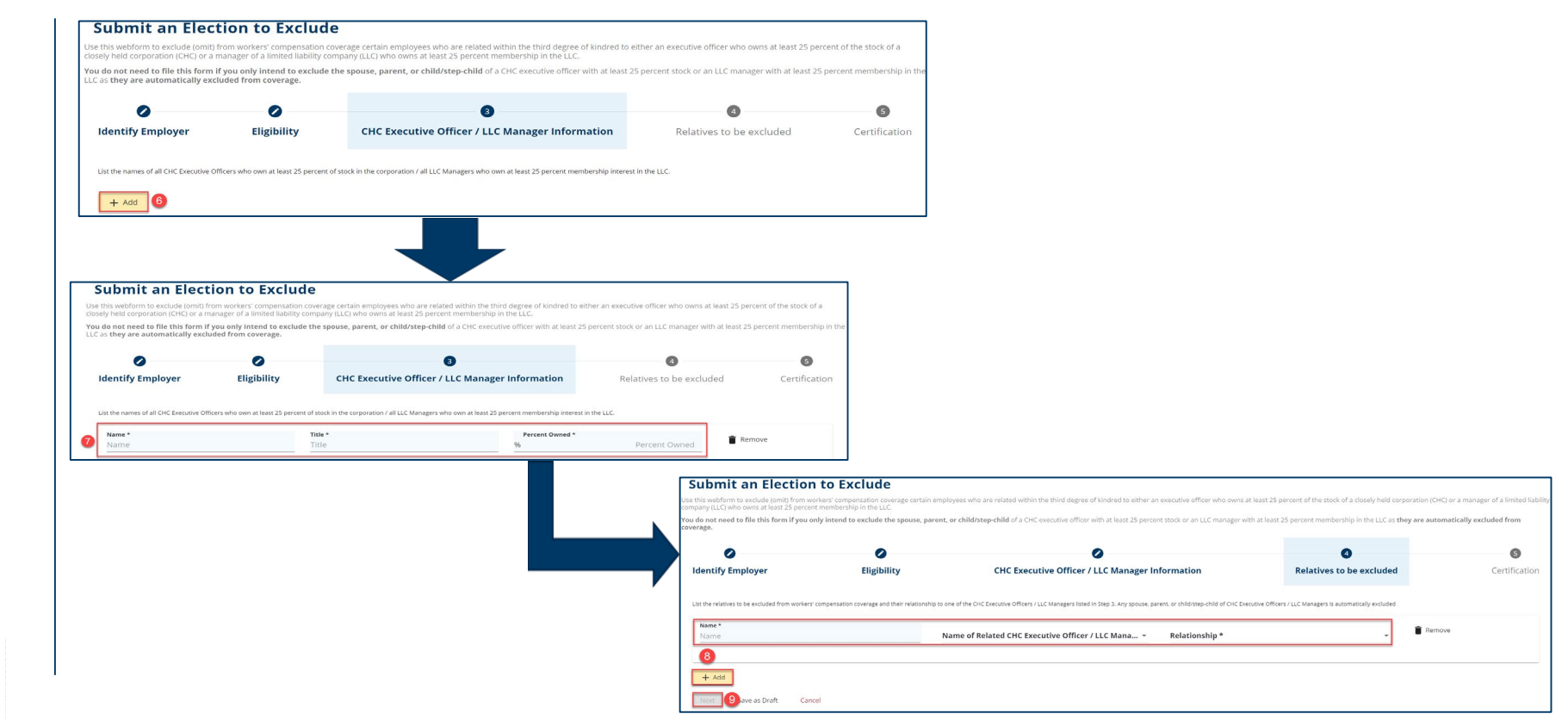

#### **Elections webform**

Request for infornation email message and webform

- Add the electronic signature to the form by entering your full name, clicking the checkbox to confirm and entering your executive title and phone number.
- Add Supporting Attachments.
- Click Submit for final approval. \*The submit button will highlight after required information is provided.

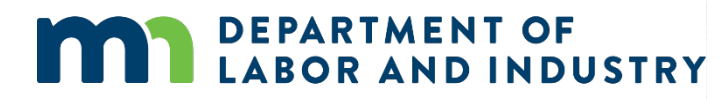

#### Elections webform

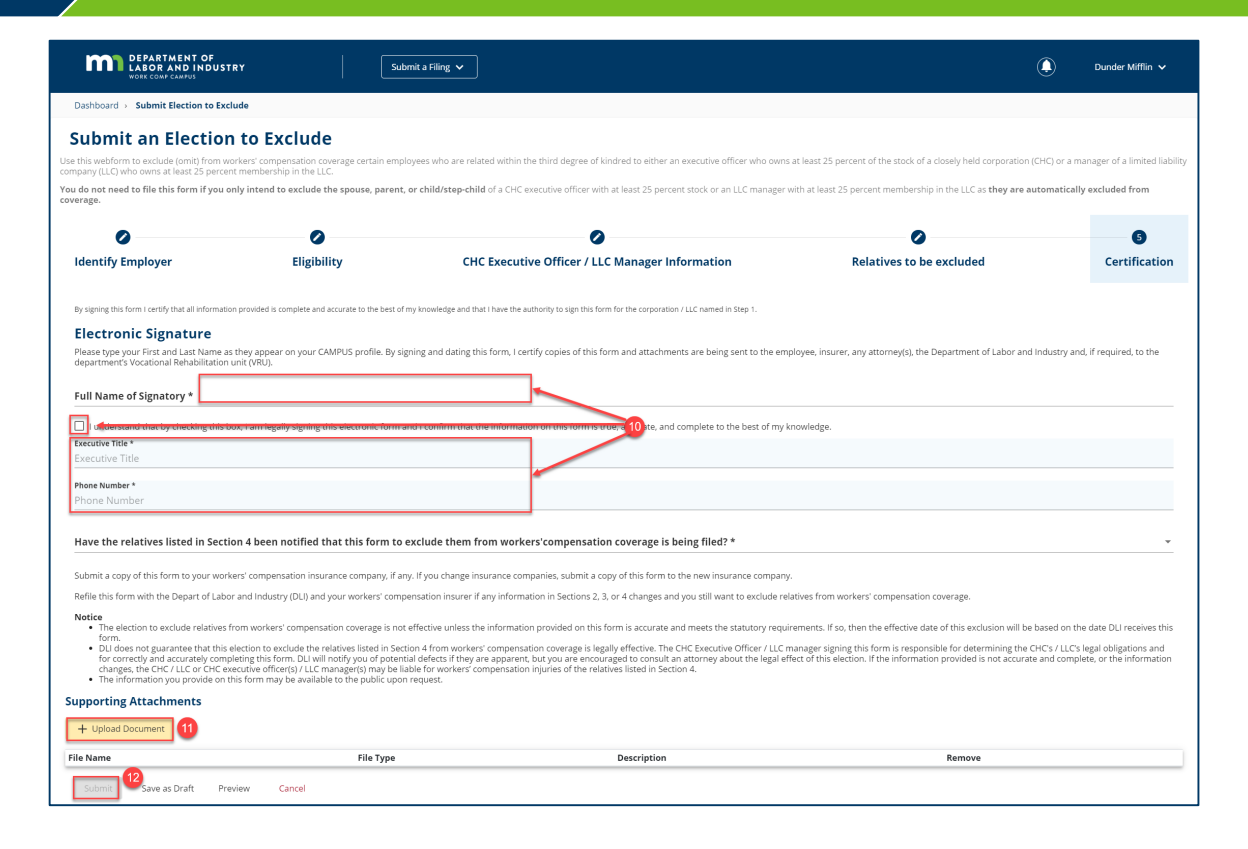

## **Questions?**

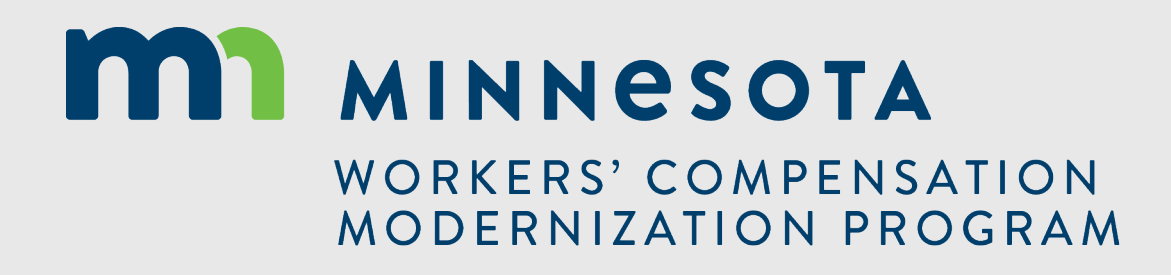

## Thank you!

### **Questions?** Send email to <u>dli.wcmp@state.mn.us</u>.

### MINNESOTA WORKERS' COMPENSATION MODERNIZATION PROGRAM